# Exercise 4b: Generating a database of elements at risk

### Generating a database of elements at risk using existing data

In this page and in the next page are represented some of the most common case of difference in the height between a DTM and a DSM, that are not classified in the building map. For example the vegetation is not represented in the DTM but is sampled by the Lidar image. For this reason we mask the buildings, in order to remove the other object.

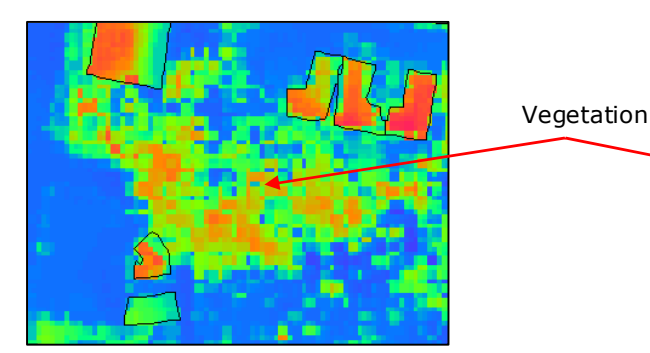

High resolution image and buildings segment.

Altitude\_dif.

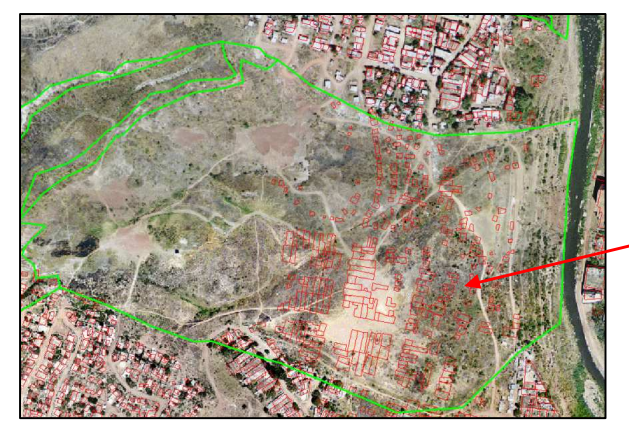

High resolution image, landslide map and building map.

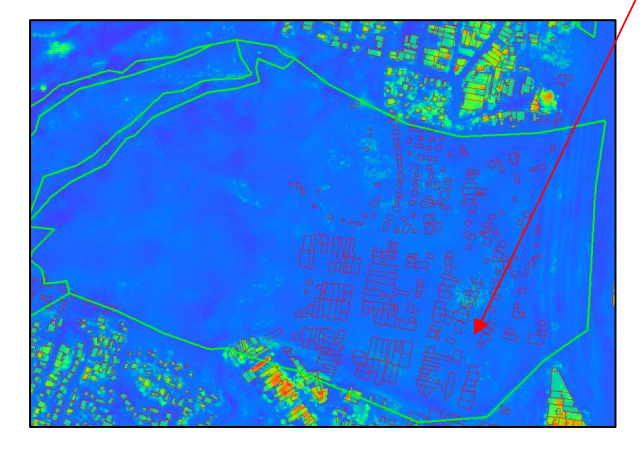

In this case you can see some buildings destroyed after the reactivation of the landslide (1998).

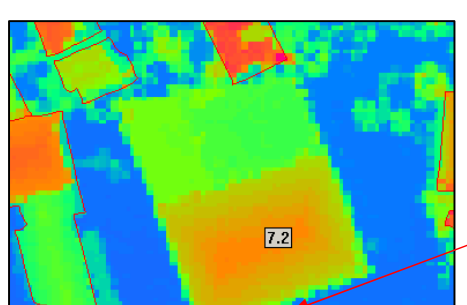

Altitude\_dif, landslide map and building\_map You can see the building of new construction.

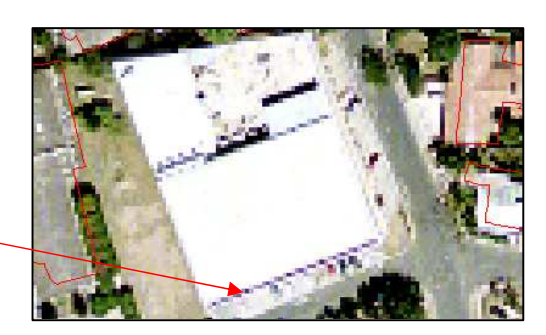

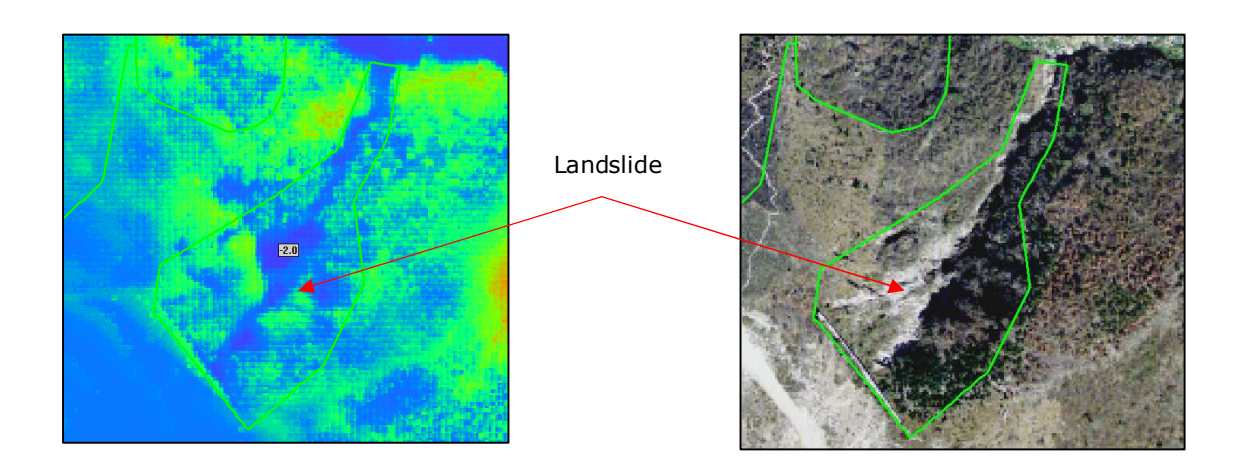

| Х      | Y       | How much<br>Difference? | Possible reason              |
|--------|---------|-------------------------|------------------------------|
| 478037 | 1558840 | 1                       | Building destroyed by floods |
| 476814 | 1559954 | -1.5                    | landslide scarp              |
| 476593 | 1561467 | 9.9                     | Vegetation                   |
| 477391 | 1559095 | 8.7                     | Bridge                       |
| 479047 | 1558249 | 7.2                     | New building                 |
| 478183 | 1558158 | -2.8                    | Landslide scarp              |
| 476323 | 1560542 | -2.1                    | Landslide scarp              |

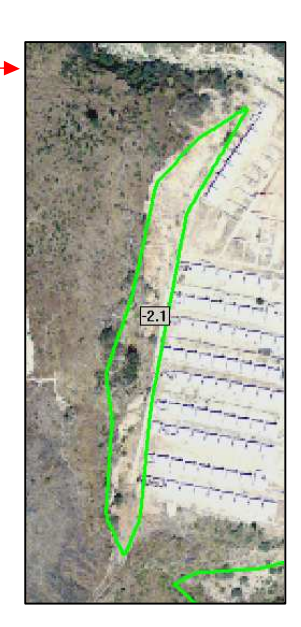

# 4b.2.1 Estimating the number of buildings using a building footprint map

If you open the **Mapping\_units\_attribute**, you are able to read that there are 29679 buildings.

| Building size                                                                       | Answer |
|-------------------------------------------------------------------------------------|--------|
| Number of buildings in total area using the building footprint map (building map)   | 29679  |
| Number of buildings in total area using the rough estimation made in exercise 3.1.3 | 26551  |
| Difference                                                                          | 3128   |

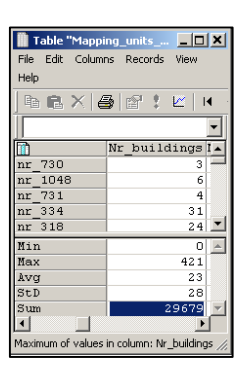

#### For experienced ILWIS users:

| 🚆 Aggregate Colu | mn 🔀              |
|------------------|-------------------|
| <u>.</u>         |                   |
| Column           | Area_building     |
| Function         | fn Average 💌      |
| Group by         | Pred_landuse 💌    |
| 🔲 Weight         |                   |
| 🔽 Output Table   | landuse           |
| Output Column    | Avg_size_building |
|                  |                   |
|                  |                   |
|                  | OK Cancel Help    |
|                  |                   |

Calculate the average building size for each of the land use classes.

Ŧ

- Open the **mapping\_units\_building** and join with the **Mapping\_units** table. Read in the **Pred\_landuse** column.
- Go to columns, aggregation, select the column Area\_building, the Average function and aggregate by Pred\_landuse. Type in the output table "landuse" and call the output column Avg\_size\_building. See the image left.
- Go to *columns, aggregation*, select the column **Area\_building**, the **Std\_deviation**\_function, and group by **Pred\_landuse**. Store the new column **Std\_dev\_building** in the **landuse** table.

| Table<br>"landuse".<br>You can see | Table "landuse"         File Edit Columns         Image: State State Stat | Records |
|------------------------------------|----------------------------------------------------------------------------------------------------|---------|
|                                    |                                                                                                    | Avg     |
| columns                            | Com_business                                                                                                    |         |
| created:                           | Com_hotel                                                                                                    |         |
| Ava size buil                      | Com_market                                                                                                    | -       |
| ding and                           | Ind hazardous                                                                                                    |         |
|                                    | Ind_industries                                                                                                    |         |
| Std_deviation                      | Ind_warehouse                                                                                                    |         |
| buildina.                          | Ins_fire                                                                                                    |         |
|                                    | Ins_hospital                                                                                                    |         |
|                                    | Ins_office                                                                                                    |         |
|                                    | Ins_police                                                                                                    |         |
|                                    |                                                                                                    |         |

| File Edit Columns Re          | cords  | View       | Help             |             |
|-------------------------------|--------|------------|------------------|-------------|
| ] & <b>R</b> ×   <b>8</b>   6 | a 🕴    | <u>ا ا</u> | ( 🖽 ) ا          |             |
| NRES_cees:=NRE                | S      |            |                  | •           |
|                               | Avg_   | size       | Std_dev_)        |             |
| Com_business                  |        | 257        | 256.7            |             |
| Com_hote1                     |        | 214        | 233.2            |             |
| Com_market                    |        | 692        | 1567.5           |             |
| Com_shop                      |        | 157        | 164.3            |             |
| Ind_hazardous                 |        | 482        | 963.8            |             |
| Ind_industries                |        | 209        | 690.4            |             |
| Ind_warehouse                 |        | 163        | 271.2            |             |
| Ins_fire                      |        | 188        | 182.4            |             |
| Ins_hospital                  |        | 865        | 1861.8           |             |
| Ins_office                    |        | 399        | 514.7            |             |
| Ins_police                    |        | 237        | 291.6            |             |
| Ins_school                    |        | 172        | 264.4            |             |
| Pub_cemetery                  |        | 195        | 156.2            |             |
| Pub_cultural                  |        | 242        | 436.5            |             |
| Pub_electricity               |        | 29         | 30.5             |             |
| Pub_religious                 |        | 246        | 391.1            |             |
| Rec flat area                 |        | 93         | 121.4            | •           |
| ۲                             |        |            |                  |             |
| Dependent Column "Std_d       | ev_bui | lding_sia  | ze": joinstd(map | א <i>וו</i> |

## 4b.2.2 Calculate building heights and total floorspace per mapping unit.

After the calculation of Nr\_Floor, some areas have been masked (all the area and the object with value of altitude\_diff less then 0). Now every pixel is expressed in number of floor, but is important mask with the buildings map, because are still present some areas with number of floors expressed as well they are not buildings (ex: bridge, high vegetation, etc).

→Bridge→Vegetation

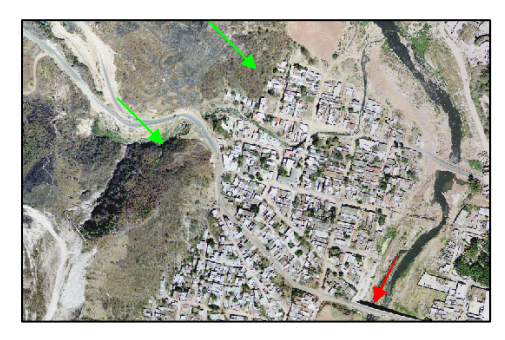

High resolution image

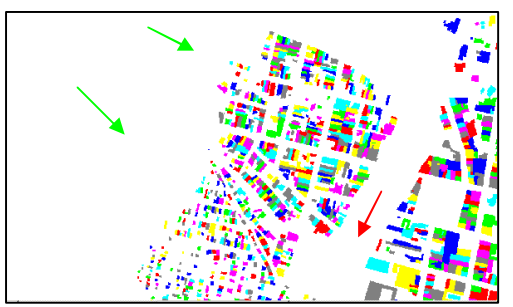

Building map

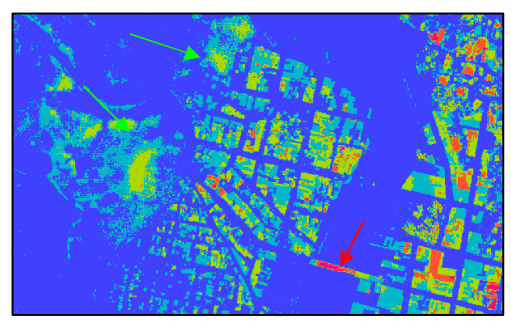

Nr\_floors

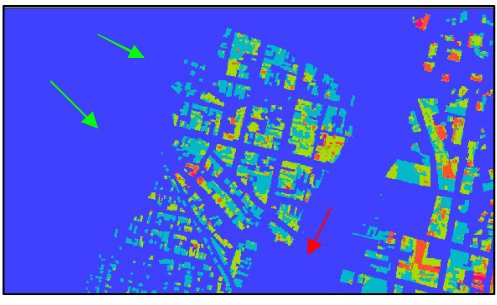

Floors

| Total | buildinas= | 29238 |
|-------|------------|-------|
| rotui | bunung5-   | 27250 |

| Building height | Number   | Percentage of total |
|-----------------|----------|---------------------|
| 1 floor         | 5878     | 20.10               |
| 2 floors        | 11681    | 39.95               |
| 3 floors        | 7644     | 26.14               |
| 3-10 floors     | 3543     | 12.12               |
| >10 floors      | 29       | 0.10                |
|                 |          |                     |
| Maximum height  | 18 floor | S                   |

Why do we use Average for number of floors and Sum for the floorspace?

- We are considering that every mapping unit has a unique landuse type. So is useful to know the average height of the different kind of buildings and so in every mapping unit.
- We use also the sum function to know the total floorspace per Mapping units.

These two parameters could be useful for a more accurate distribution of the population per landuse type and mapping units.

This misleading of the results is done because when we have evaluated the **Floors** (number of floor per building), we used the sum function in the aggregation.

In the following table are shown some example where this is a wrong assumption and not corresponding to the reality.

| Mapping unit ID          | Average nr of floors | Total<br>floorspace | Why is this not correct?                              |
|--------------------------|----------------------|---------------------|-------------------------------------------------------|
| Nr_1115 (stadium)        | 13                   | 371514              | This is an overestimation of the Avg<br>Nr of floors. |
| Nr_1061 (flat_park)      | 4                    | 10784               | This is a park, without buildings and without floor.  |
| Nr_717<br>(pub_cemetery) | 2                    | 1212                | These are burial niche.                               |
| Nr_331 (river)           | 3                    | 6971                | This value cam from the building close to the river   |

The pixel belonging to the hotel is more then half in the mapping units Nr\_331. This mapping unit is classified as "River" in the landuse type. This determines a positive value of number of floor and floorspace (not admissible for a river).

| 🚪 Pixel Information - ILWIS |                     |   |        |  |
|-----------------------------|---------------------|---|--------|--|
| File Edit Options Help      |                     | 1 |        |  |
|                             |                     |   |        |  |
| -Coordinate                 | (477725.71,1558062. |   |        |  |
| building map                | B 26717             |   |        |  |
| mr floors                   | 5                   |   |        |  |
| Area building               | 672                 |   |        |  |
| Floorspace                  | 3360                |   |        |  |
| Pred landuse                | com h: Com hotel    |   |        |  |
| floor nr                    | 3                   |   |        |  |
| mapping units               | nr 331              | / |        |  |
| Pred landuse                | riv: River          |   |        |  |
| PerVacant                   | 1.00                |   |        |  |
| Percifloor                  | 0.00                |   |        |  |
| Perc2floor                  | 0.00                |   |        |  |
| Perc3floor                  | 0.00                |   |        |  |
| Percover3floor              | 0.00                |   | k iver |  |
| mr buildings                | 0                   |   |        |  |
| daytime_population          | 0                   |   |        |  |
| inighttime population       | 0                   |   |        |  |
| buildings_possible          | 0                   |   |        |  |
| mapping_units               | nr_331              |   |        |  |
| []]prova                    | 1                   |   |        |  |
| ,                           |                     |   |        |  |
| 0                           | 11.                 |   |        |  |
|                             |                     |   |        |  |
| Lotal                       |                     |   |        |  |
|                             |                     |   |        |  |

#### For experienced ILWIS users:

| 🎇 Aggregate Colu                 | mn 🗵                                   |
|----------------------------------|----------------------------------------|
| Column<br>Function<br>I Group by | Area1ff  fn Sum  mapping_units         |
| Output Table Output Column       | mapping_units_attributes<br>area1fl_MU |
|                                  | OK Cancel Help                         |
|                                  |                                        |

Ŧ

If in your table there is not yet evaluated the total area per mapping units you can evaluate it creating a histogram by mapping\_units and than joining the table mapping\_units\_attributes with the histogram (read in the Area).

- After evaluate the Area1fl, Area2fl, Area3fl and Areaoverfl in the Mapping\_units\_buildings table, go to column, aggreagate and select Area1fl, the sum function and group by mapping\_units. Store the results in the Mapping\_units\_attributes and call the output column Area1fl\_MU. See the image left.
- Do the same for Area1fl, Area2fl, Area3fl and Areaover3fl.
- Open the **Mapping\_units\_Attributes** and type the following formulas:

perc\_area1fl:=area1fl\_MU/Total\_Area\*100

perc\_area2fl:=area2fl\_MU/Total\_Area\*100

perc\_area3fl:=area3fl\_MU/Total\_Area\*100

perc\_areaover3fl:=areaover3fl\_MU/Total\_Area\*100

Use a precision of 0.01